建盛公司微信缴纳水、气、暖费用流程 1.打开手机微信 APP。

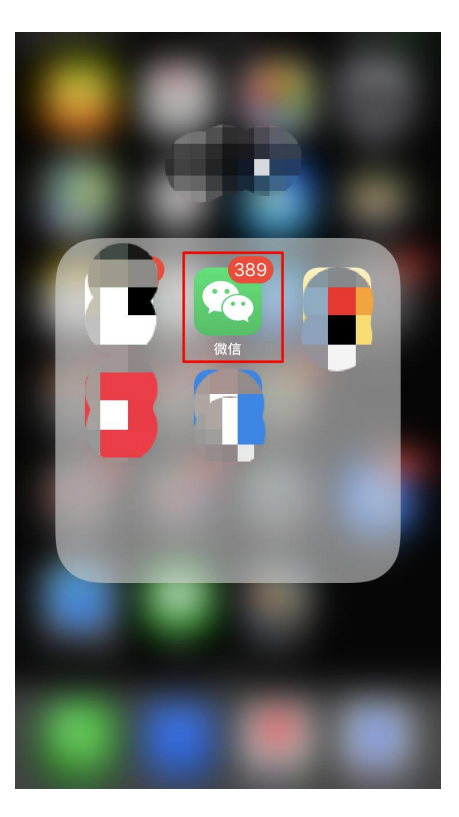

2. 点击右下角"我",选择<mark>支付</mark>选项。

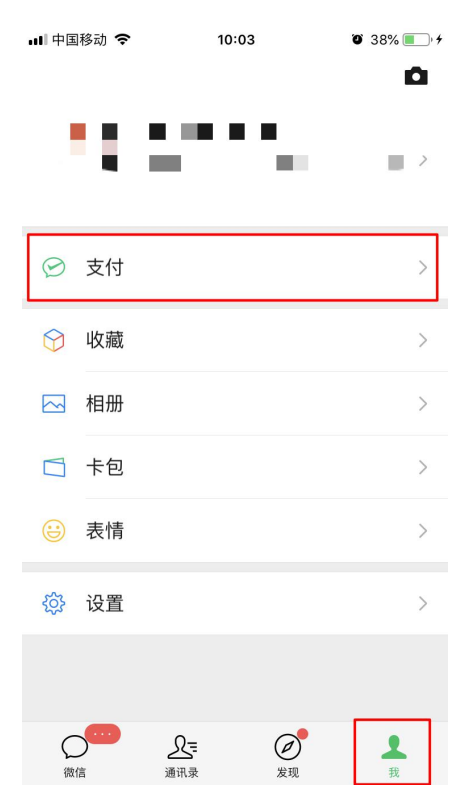

## 3.选择生活缴费。

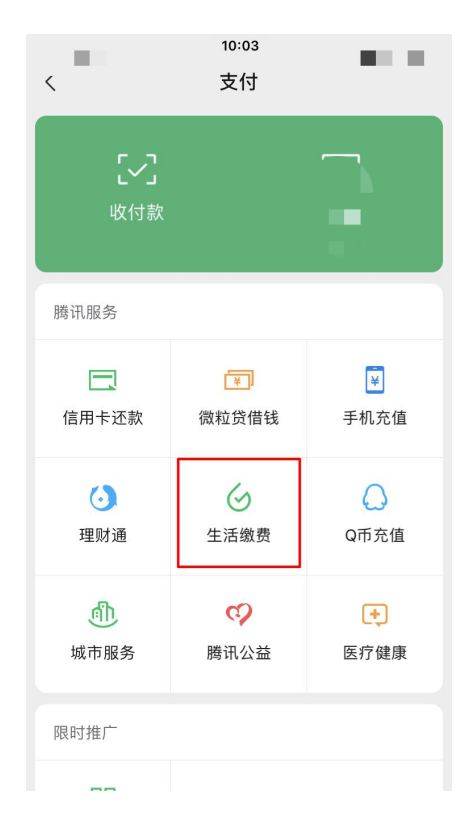

## 4.分别选择<mark>燃气费、水费和供暖费</mark>。

| 대 中国移动 🗢 | <sup>10:04</sup><br>生活缴费 | <b>1</b> © 38% <b>•</b> + |      | <sup>16:10</sup><br>生活缴费 | ••• 0           |                  | <sup>16:10</sup><br>生活缴费 | ♥ 52% ■<br>••• ⊙  |
|----------|--------------------------|---------------------------|------|--------------------------|-----------------|------------------|--------------------------|-------------------|
| 我的缴费     |                          |                           | 新增缴费 |                          | 扬州市 🗸           | 新增缴费             |                          | 扬州市 🗸             |
| 4.5      |                          |                           | 中费   | ▲水费                      | <b>。</b><br>燃气费 | 4                | ♪水费                      | <b>(</b> )<br>燃气费 |
| 新增缴费     |                          | 扬州市 🗸                     |      |                          |                 |                  | •                        |                   |
| 中费       | ▲水费                      | • 燃气费                     | 固话费  | 宽带费                      | 有线电视            | 固话费              | 宽带费                      | 有线电视              |
| し        | <b>e</b>                 | <b>产</b>                  | 「」   | ETC办理                    | ííí<br>供暖费      | <b>上</b><br>油卡充值 | ETC办理                    | ∭<br>供暖费          |
|          | ETC                      | F.33.°C 化                 | ぼ费代扣 |                          |                 | <b>〕</b><br>话费代扣 |                          |                   |
| 缴费记录     | 織费设置                     | 帮助中心                      | 缴费记录 | 缴费设置                     | 帮助中心            | 繳费记录             | 缴费设置                     | 帮助中心              |

## 5.定位选择扬州市,缴费单位选择扬州建盛。

| ■● 中国移动 令 10:04 | O 38% 🔳 + | 내 中国移动 🗢 | 16:10     | O 52% ( |
|-----------------|-----------|----------|-----------|---------|
| くしいの选择缴费单位      | ••• •     | <        | 选择缴费单位    | ••• •   |
| 缴费单位            | 扬州市 🗸     | 缴费单位     |           | 扬州市 🗸   |
| 扬州建盛公用燃气费       |           | 扬州市建盛公   | 用事业发展有限公司 |         |
| 高邮安源燃气有限公司      |           | 扬州市江都区   | 【水费       |         |
|                 |           | 扬州市区和郊   | 区水费       |         |
|                 |           | 宝应县国兴自   | 来水厂       |         |
|                 |           | 宝应县汇丰水   | 务有限公司     |         |
|                 |           | 高邮市卸甲镇   | 快水经营有限公司  |         |
|                 |           | 仪征水达供水   | 水费        |         |

找不到缴费机构? 我要反馈

## 6.输入8位数缴费用户号,并将下方"我已读"打勾√后点 击下一步。

| ••• 中国<br>く | 移动 🗢                 | <sup>10:04</sup><br>新增缴费 | 0 38<br>      | % ••• +<br>• | ull 中国科<br>く | 8动 🗢                     | <sup>16:10</sup><br>新增缴费 |        | 52% | • utl 中国和<br>〈 | 多动 🗢                    | <sup>16:14</sup><br>新增缴费 | • 49% <b>•</b> |
|-------------|----------------------|--------------------------|---------------|--------------|--------------|--------------------------|--------------------------|--------|-----|----------------|-------------------------|--------------------------|----------------|
| •           | 燃气费                  |                          | 扬州ī           | √ र्ग        | ٩            | 水费                       |                          | 扬州     | 市 〜 | <u> </u>       | 供暖费                     |                          | 扬州市 🗸          |
| 0           | 繳费单位<br>扬州建盛2        | 公用燃气费                    |               |              | 0            | <sup>缴费单位</sup><br>扬州市建图 | 盛公用事业发展                  | 有限公司   | >   | 0              | <sup>缴费单位</sup><br>扬州建盛 | 公用供暖费                    | >              |
| •           | <b>缴费户号</b><br>请输入缴费 | 長戸号                      | ;             |              | •            | <b>缴费户号</b><br>请输入缴费     | 费户号                      |        | >   |                | <b>缴费户号</b><br>请输入缴     | 费户号                      | >              |
|             | 我已阅读并同               | 意《微信支付生活繳费册<br>下一步       | <b>员务协议</b> ) | )            | 6            | 我已阅读并同                   | 意《微信支付生活结                | 激费服务协订 | 2)  |                | 我已阅读并同                  | 同意《微信支付生活<br>下一步         | 繳费服务协议》        |
|             |                      |                          |               |              |              |                          |                          |        |     |                |                         |                          |                |

7.确认缴费户名是否与自己户名一致以免误缴,点击立即缴 费选择合适的支付方式即可完成费用缴纳,如无费用产生则 不用缴纳。

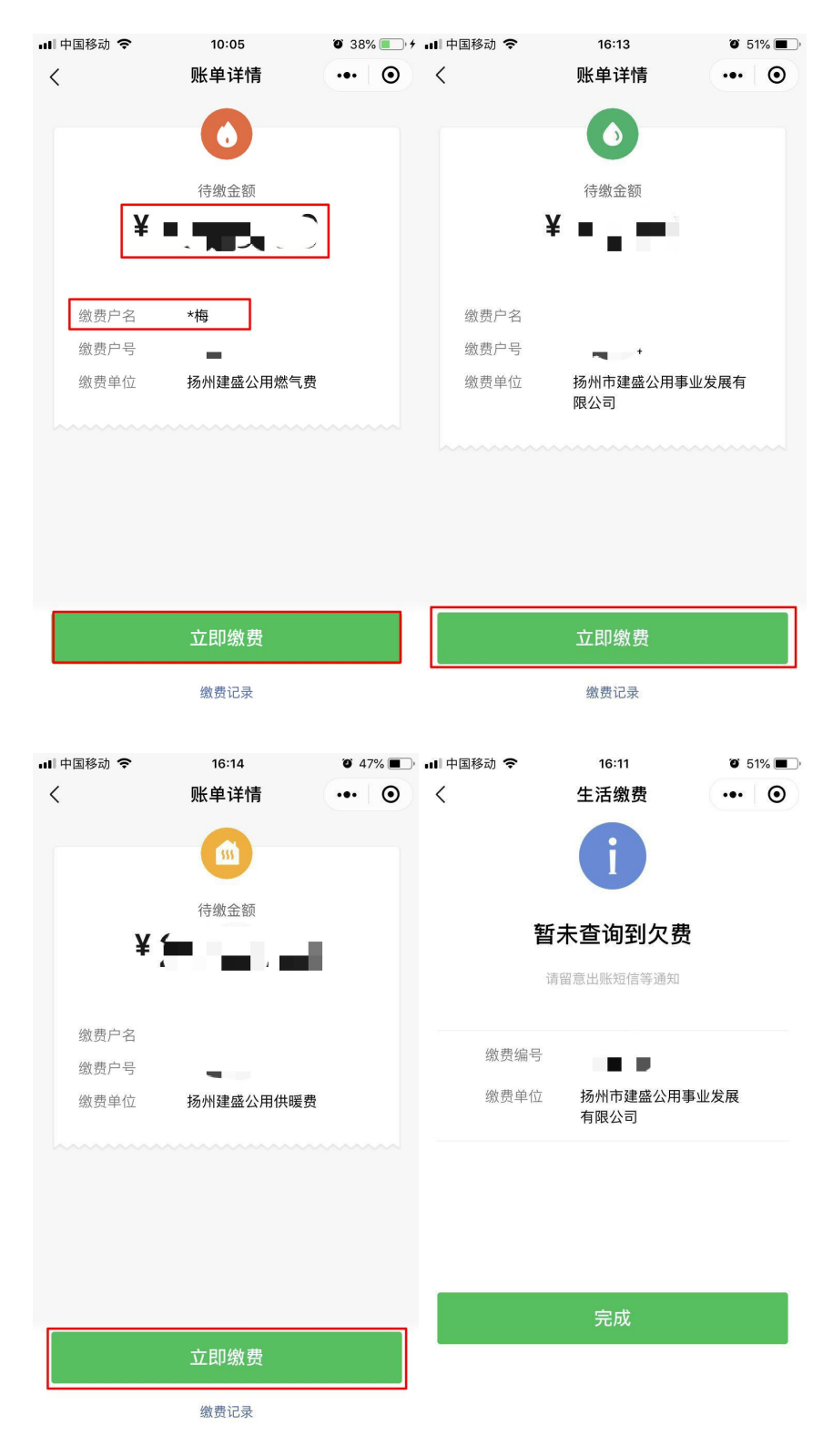